## ベネフィット・ステーションのリニューアルに伴い 『ベネアカウント』の登録が必要になります。

2021年10月以降は15桁の会員ID(メールアドレスID)では、 ログインできなくなりますので必ず登録をお願いいたします。

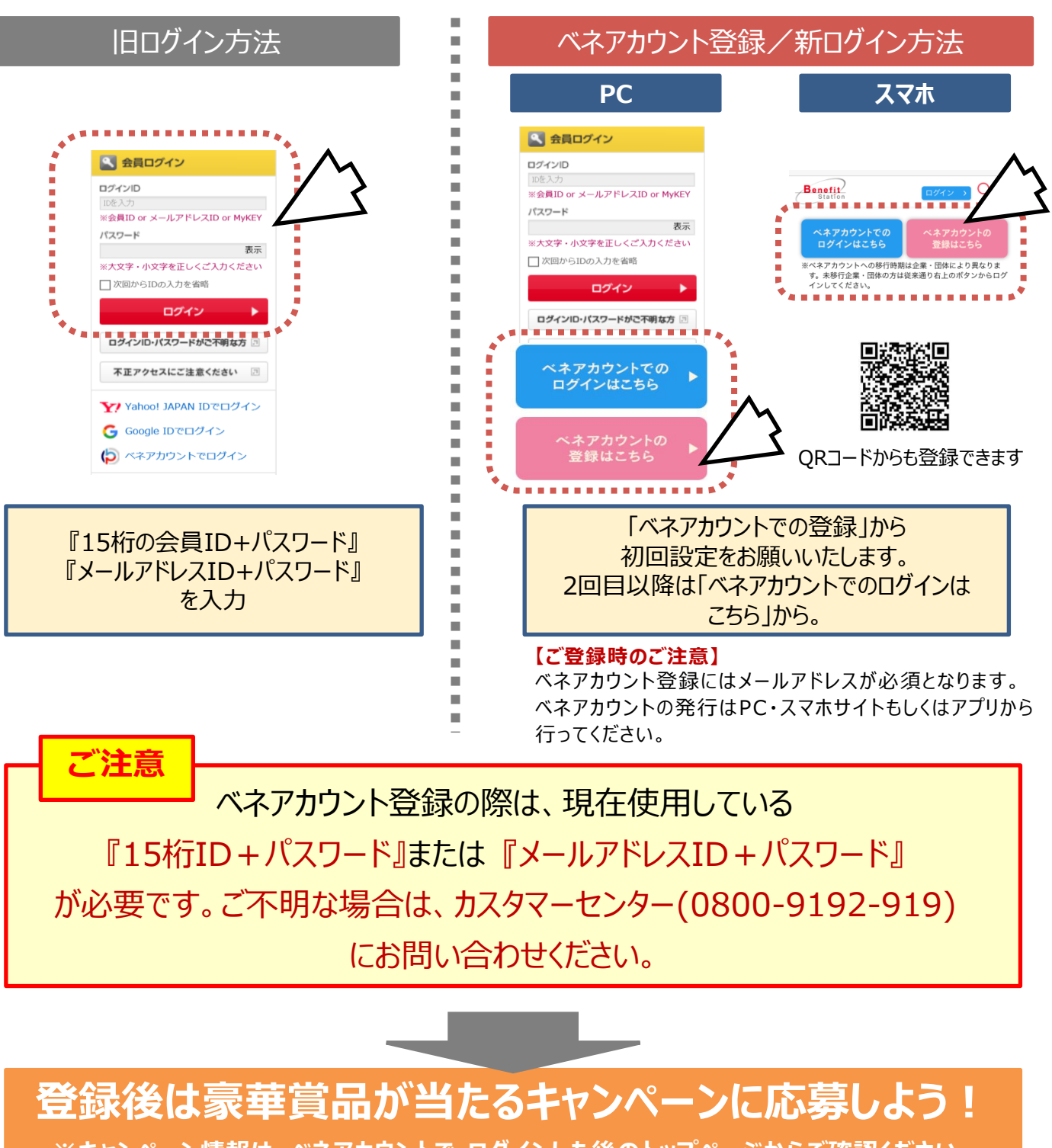

※キャンペーン情報は、ベネアカウントで ログインした後のトップページからご確認ください。

①ベネフィット・ステーションログイン画面で、
「ベネアカウントの登録はこちら」をクリック。

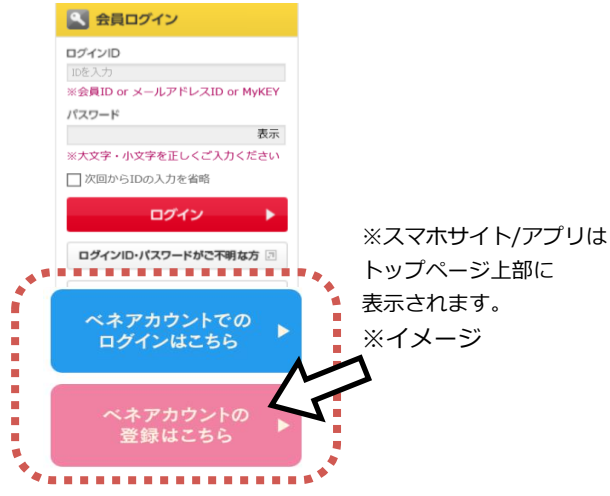

③ベネアカウント新規登録画面に遷移します。 今後IDとして使用したいメールアドレスIDと パスワードを入力して、新規登録をクリック。 規約へ同意し、ベネアカウントの仮登録が完了します。

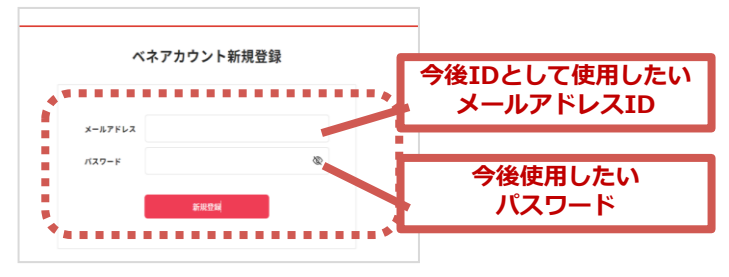

※社用メールアドレスでも、プライベートな フリーメールアドレスでもご登録可能です。

⑤本人確認画面に遷移します。

③で設定したパスワードを入力し送信をクリック してください。

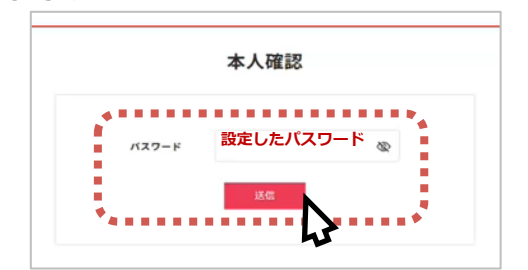

 ②ベネフィット・ステーションのログインで使用している 15桁IDとパスワードまたはメールアドレスIDと パスワードで初回ログインしてください。

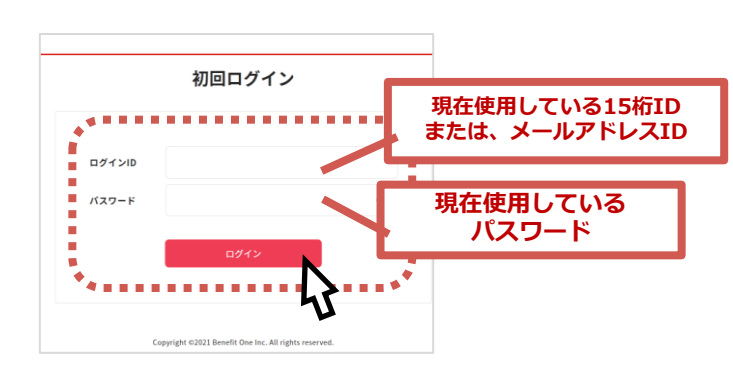

④③でログインIDとして登録したメールアドレス
に、アカウント登録メールが届きます。
URLにアクセスしてください。
※件名:[ベネワン・プラットフォーム]アカウント登録案内メール

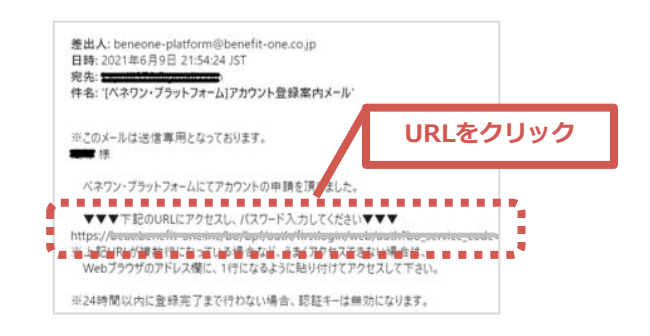

⑥ご所属の企業・団体で登録されている姓名が 入力された本人確認画面に遷移します。 間違いないか確認の上、送信をクリックしてください。

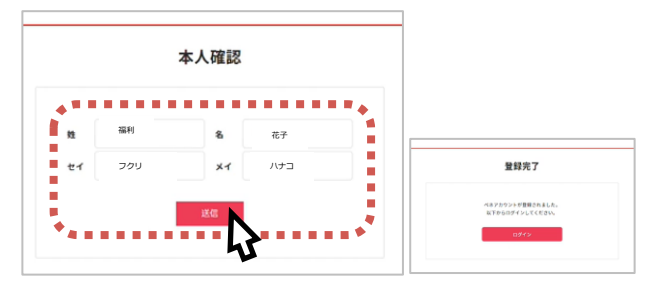

⑦登録完了画面に遷移しましたら、ログインをクリックしてください。ログイン画面に遷移します。

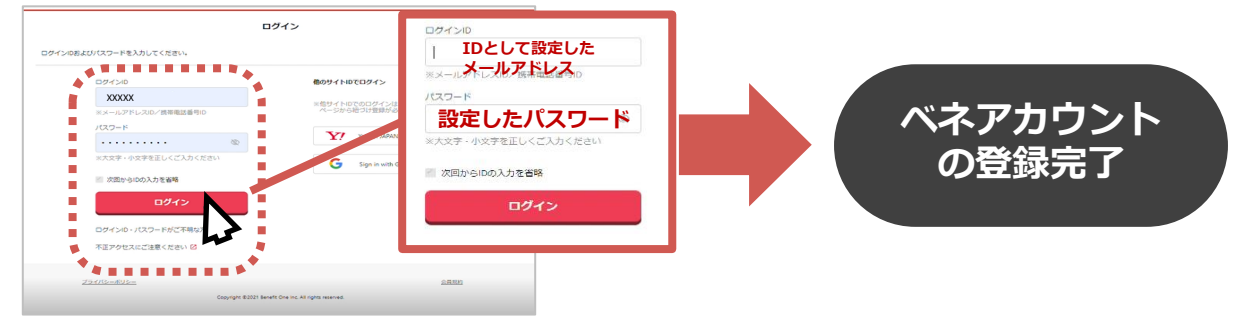